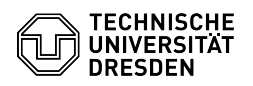

## Microsoft Outlook - macOS - Set up certificate

## 03.07.2025 21:11:18

## **FAQ-Artikel-Ausdruck**

| Kategorie:                                                                                                    | IT-Sicherheit & Anmeldung an Diensten::PKI-Zertifikate | Bewertungen:           | 0                     |
|----------------------------------------------------------------------------------------------------|--------------------------------------------------------|------------------------|-----------------------|
| Status:                                                                                                    | öffentlich (Alle)                                      | Ergebnis:              | 0.00 %                |
| Sprache:                                                                                                    | en                                                     | Letzte Aktualisierung: | 13:57:21 - 01.11.2024 |
|                                                                                                    |                                                        |                        |                       |
| Schlüsselwörter                                                                                                    |                                                        |                        |                       |
| Certificate Outlook PKI Setup E-Mail                                                                                                    |                                                        |                        |                       |
|                                                                                                    |                                                        |                        |                       |
| Lösung (öffentlich)                                                                                                    |                                                        |                        |                       |
| This guide describes how to integrate a personal certificate for signing and<br>encrypting emails in Microsoft Outlook for macOS. To do this, you need a<br>certificate, which must be available as a .p12 file.<br>[1]How do I request a personal certificate? |                                                        |                        |                       |
| Please note the information on [2]Email Encryption.                                                                                                    |                                                        |                        |                       |
| - [3]Import your personal certificate into the macOS keychain.<br>- Open Microsoft Outlook.<br>- Open "Settings" in the menu bar under "Outlook".<br>- Select the "Accounts" entry.                                                                             |                                                        |                        |                       |

Select your TUD mailbox from the list of accounts and go to "Advanced..."
in the detailed view.
In the "Digital signing" and "Encryption" sections, select the "Certificate" drop-down list. Select your certificate, which is named after your first and last name.

https://faq.tickets.tu-dresden.de/v/ltemID=1027
https://faq.tickets.tu-dresden.de/v/ltemID=1086
https://faq.tickets.tu-dresden.de/v/ltemID=1034